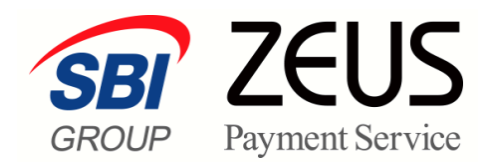

# ZEUS 売上管理画面操作

# 銀行振込決済

# <入金おまかせサービス> 操作マニュアル

株式会社ゼウス

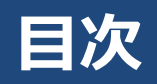

| г  | のマ: | ニュアルについて          | 2  |
|----|-----|-------------------|----|
| 1. | 運   | 用開始の前に            | 3  |
| 2. | 初期  | 期設定を行う            | 4  |
|    | 2.1 | 送信先メールアドレスの確認     | 4  |
|    | 2.2 | 送信メールのメッセージ内容の設定  | 7  |
|    | 2.3 | テストIDによる接続テスト     | 9  |
|    |     | 2.3.1 ご使用システムとの連携 | 9  |
|    |     | 2.3.2 テストIDの確認    | 10 |
|    |     | 2.3.3 接続テスト       | 11 |
| 3. | 銀   | 行振込決済の状況を確認する     | 14 |
| 4. | 銀   | 行振込決済データを集計する     | 17 |
| 5. | 決   | 済データのダウンロード       | 19 |
| 6. | I   | ラー時の処理(再送信)を行う    | 23 |
| 7. | ス   | テータス・用語一覧         |    |

### このマニュアルについて

- 本マニュアルに表示されている画面は、Chrome(バージョン:101.0.4951.67)で画面をキャプチャしています。ご使用のブラウザによって画面の見え方が多少異なることがあるかもしれませんが、ご了承ください。
- 本マニュアルで使用している用語については、別冊『用語集・エラーメッセージ』で解説しています。
   詳しくは『用語集・エラーメッセージ』を参照してください。

# 1. 運用開始の前に

運用を開始する前に、以下の内容を確認ください。

# 『銀行振込決済 決済サービス <入金おまかせサービス>ご利用ガイドライン』の確認

『銀行振込決済 決済サービス <入金おまかせサービス>ご利用ガイドライン』には、銀行振込決済のサービ スのご利用方法などが記載されています。 運用を開始する前に、ご一読またはご確認をお願いします。

なお、『ご利用ガイドライン』は、以下ページからダウンロードできます。 https://www.cardservice.co.jp/zmc/order/

### メール送信先(メールアドレス)とメール内容の確認

決済結果通知メール等の送信先メールアドレスが、正しい(または予定している)メールアドレスになって いるかを確認ください。

また、加盟店様からユーザー様に送信するメールの内容をご確認ください。ユーザー様へのメッセージも追加できます。

参照 ➡ 『2. 初期設定を行う』

### ステータスの内容の確認

検索結果のリストに表示されるステータスについて、下記の章で説明しています。 ステータスの内容を確認したいときに参照してください。

参照 ➡ 『7. ステータス・用語一覧』

# 2. 初期設定を行う

本マニュアルでは ZEUS 決済サービスで銀行振込決済を行う方法について説明していますが、この機能を利 用するためには、最初に銀行振込決済の初期設定を行う必要があります。 初期設定では、以下の 3 つの作業を行います。

- 送信先メールアドレスの確認
- 送信メールのメッセージ内容の設定
- テスト ID による接続テスト

### 2.1 送信先メールアドレスの確認

決済結果が通知されるメールアドレスを確認し、必要があればメールアドレスを変更します。

1 メニューから「各種設定」の [設定情報確認] をクリックします。

| ● 各種設定                   |
|--------------------------|
| 設定情報確認                   |
| テストカード番号管理               |
| システム利用料お支払いカード<br>登録フォーム |

➡「各種設定情報確認」画面が表示されます。

- 2 IP コードを入力します。
  - 208 から始まる 10 桁の数字が銀行振込決済の IP コードです。
  - 複数の IP コードを契約している場合は、複数の IP コードが表示されるので、対象の IP コードを 選択します。

| 各種設定<br>各種設定情報確認 | 忍               |                |
|------------------|-----------------|----------------|
| 設定情報をご確認いただけます。  |                 |                |
|                  |                 |                |
| IPコード            |                 |                |
| •                | IPコードを入力、または、下詞 | 記の一覧から選択して下さい。 |
| 0                | 0               |                |
| 0                | 0               |                |
| 0                | 0               |                |
|                  |                 |                |
|                  | 表示              | リセット           |

3 [表示] ボタンをクリックします。

➡「各種設定情報確認」画面が表示されます。

| ● 各種設定情報確認 |                                      |   |
|------------|--------------------------------------|---|
| 基本情報       |                                      |   |
| ₽⊐−ŀ       | A BOOK OF                            | 1 |
| サイト名       | 44000 V 07010                        |   |
| サイトURL     | -                                    |   |
| 利用可能銀行     | 楽天銀行<br>PayPay銀行<br>住信58時ぶット銀行<br>他行 |   |
| システム設定権    | 青額                                   | 1 |
| 接続方式       | 入金おまかせ:LinkPoint(CGI)                | 1 |

注意

| <b>申込完了/振込完了メール</b><br>くゼウス⇒ユーザー〉 | 送信する                                  | 申込完了メッセージ設定 |
|-----------------------------------|---------------------------------------|-------------|
|                                   |                                       | 振込完了メッセージ設定 |
| <b>障害検知速報メール</b><br>〈ゼウス⇒加盟店〉     |                                       | 設定変更        |
| ユーザー連絡用 加盟店メールアドレス                | decision and the strain state         | 設定変更        |
| 入 <b>金結果通知メール</b><br>(ゼウス⇒加盟店)    | Associate and the state of the second | 設定変更        |
| CGI エラーメール<br>(ゼウス⇒加盟店)           | dependences and a structure of a      | 設定変更        |
|                                   |                                       |             |

画面下にある「CGI エラーメール」は、CGI を利用している場合のみ表示される 項目です。

4 「CGI 関連(決済結果通知)」の「送信パターン」で、決済結果がどのようなときに送信され るかを確認します。

| CGI関連(決済 | A結果通知)    |                                                                                                    |
|----------|-----------|----------------------------------------------------------------------------------------------------|
| 送信先术 80  |           |                                                                                                    |
| Method   | GET       |                                                                                                    |
| URL      | C. Second | <ul> <li>a supervision of the second state of the second state</li></ul> |
|          | 申込受付時     | 送信する                                                                                                    |
| ·        | 入金完了時     | 送信する                                                                                                    |
| 送信ハターン   | 入金失敗時     | 送信する                                                                                                    |
|          | 入金エラー時    | 送信する                                                                                                    |

| 注意 | CGI を利用している場合のみ表示される項目です。                 |  |  |
|----|-------------------------------------------|--|--|
| 備考 | 送信パターンの設定内容を変更したい場合は、ZEUS 営業担当者までご連絡ください。 |  |  |

5 次に送信先メールアドレスを確認します。「メール関連」に表示されているメールアドレス を変更するときは、それぞれのメールアドレスの右横にある[設定変更]ボタンをクリック します。

ここでは、例として「障害検知速報メール」の[設定変更]ボタンをクリックします。

| メール関連                             |                                        |             |
|-----------------------------------|----------------------------------------|-------------|
| <b>申込完了/振込完了メール</b><br>〈ゼウス⇒ユーザー〉 | 送信する                                   | 申込完了メッセージ設定 |
|                                   |                                        | 振込完了メッセージ設定 |
| <b>障害検知速報メール</b><br>〈ゼウス⇒加盟店〉     | and the second                         | 設定変更        |
| ユーザー連絡用 加盟店メールアドレス                | deviation and the device sole          | 設定変更        |
| 入 <b>金結果通知メール</b><br>(ゼウス⇒加盟店)    | description of the state of the second | 設定変更        |
| CGI エラーメール<br>(ゼウス⇒加盟店)           | dependence of the state of the second  | 設定変更        |

- ➡「障害検知速報メールの設定」画面が表示されます。
- 6 「新しいメールアドレス」の入力欄にメールアドレスを入力します。

| ● 障害                                            | →<br>検知速報メール                                                                   | レの設定                                                     |                 |       |
|-------------------------------------------------|--------------------------------------------------------------------------------|----------------------------------------------------------|-----------------|-------|
| カード会社や<br>本メールアドし<br>最大文字数:<br>障害検知速朝<br>※複数アドレ | ゼウスでのシステム障害を検<br>ノスの反映は翌営業日となり<br>255<br>ミメール送信元:merchant@cc<br>スをご希望の場合は、「,」で | 統した際の速報メールの注<br>ます。<br>ardservice.co.jp<br>区切って入力してください。 | 送信先をご指定いただけます。  |       |
| IPコード                                           | サ仆名                                                                            | 現在のメールアドレス                                               | 新しいメーノ          | レアドレス |
|                                                 | 0.000-0.0000                                                                   |                                                          | aaaa@bbbb.co.jp |       |
|                                                 |                                                                                | 確認                                                       | 2               |       |

7 [確認] ボタンをクリックします。

➡確認の画面が表示されます。

8 内容を確認し、 [登録] ボタンをクリックします。

| ● 障害検知速報メールの設定 |                   |            |                 |  |
|----------------|-------------------|------------|-----------------|--|
| IPコード          | サイト名              | 現在のメールアドレス | 新しいメールアドレス      |  |
|                | Report Contractor |            | aaaa@bbbb.co.jp |  |
|                |                   | 登録         |                 |  |

➡「障害検知速報メールの設定が完了しました。」と表示されれば、完了です。

9 ほかのメールアドレスを変更するときは、再度、手順 1~3 を行い、「各種設定情報確認」画 面で変更したいメールアドレスの[設定変更]ボタンをクリックして変更します。

変更方法は、「障害検知速報メール」の場合と同じです。

| メール関連                          |                                                                                                    |             |
|--------------------------------|----------------------------------------------------------------------------------------------------|-------------|
| 申込完了/振込完了メール<br>〈ゼウス⇒ユーザー〉     | 送信する                                                                                                    | 申込完了メッセージ設定 |
|                                |                                                                                                    | 振込完了メッセージ設定 |
| <b>障害検知速報メール</b><br>(ゼウス⇒加盟店)  | and the second second se | 設定変更        |
| ユーザー連絡用 加盟店メールアドレス             | description of the state of the state                                                                                                    | 設定変更        |
| 入 <b>金結果通知メール</b><br>(ゼウス⇒加盟店) | An and the second sector states in the                                                                                                    | 設定変更        |
| CGI エラーメール<br>(ゼウス⇒加朗店)        | development and a size of                                                                                                    | 設定変更        |

| <b>峰</b> 備考 | 「ユーザー連絡用加盟店メールアドレス」の[設定変更]ボタンをクリックする<br>と、メールアドレスのほかにメールの内容を確認できる画面が表示されます。<br>メールドレスの変更は、上部にある「連絡先メールアドレス」で変更してくださ<br>い。<br>● 入金おまかせサービス(銀行振込決済)各種メール<br>■<br>▲<br>▲<br>▲<br>▲<br>▲<br>▲<br>▲<br>▲<br>▲<br>▲ |
|-------------|----------------------------------------------------------------------------------------------------|
|             | メールの内容<br>ユーザー様へ送信するメールは、ご登録いただいたメールアドレスをもとにPC版・携帯版を判別します。                                                                                                    |
|             |                                                                                                    |

### 2.2 送信メールのメッセージ内容の設定

決済結果が通知されるメールのメッセージ内容を確認し、必要があればフリーメッセージを追加・更新する ことができます。ただしベースとなるメッセージの変更は行えません。

「各種設定情報確認」画面を表示するまでは、前節『2.1 送信先メールアドレスの確認』の手順1~3までと同じです。

#### 1 メニューから「各種設定」の [設定情報確認] をクリックします。

- 2 IP コードを入力します。
- 3 [表示] ボタンをクリックします。
  - ➡「各種設定情報確認」画面が表示されます。

4 メール内容を変更するときは、「メール関連」表示されている「申込完了メッセージ設定」 ボタン、または「振込完了メッセージ設定」ボタンをクリックします。 ここでは、例として「申込完了メッセージ設定」ボタンをクリックします。

| メール関連                         |                                                                                                    |             |
|-------------------------------|----------------------------------------------------------------------------------------------------|-------------|
| 申込完了/振込完了メール<br>〈ゼウス⇒ユーザー〉    | 送信する                                                                                                    | 申込完了メッセージ設定 |
|                               |                                                                                                    | 振込完了メッセージ設定 |
| <b>障害検知速報メール</b><br>〈ゼウス⇒加盟店〉 | and the second second sec | 設定変更        |
| ユーザー連絡用 加盟店メールアドレス            | description of the strength of the second                                                                                                    | 設定変更        |
| 入金結果通知メール<br>(ゼウス⇒加盟店)        | description of the state of the second                                                                                                    | 設定変更        |
| CGI エラーメール<br>(ゼウス→加盟店)       | dependence of the standard second                                                                                                    | 設定変更        |

➡メッセージを追加する画面が表示されます。

5 「メッセージ」の入力欄に追加したいメッセージを入力します。

追加したメッセージは、「メールの内容」の「ここにメッセージ表示されます」(青文字)の場所に追加 されます。

| ● 入金おまかせサービス(銀行振込決済)各種メール設置                                                                                                    | Ē           |
|----------------------------------------------------------------------------------------------------|-------------|
| 入金おまかせサービス (銀行振込決済)申込完了メール                                                                                                    |             |
| メッセージ                                                                                                    |             |
| 申込完了時、ユーザー様に送信されるメール(全国の金融機関利用時にのみ送信)<br>者で表示した部分に設定した文章が記載されます<br>※この段階では、まだお振り込みま完了してしません<br>お振り込み完了時にユーザー様に告知したい情報組、こちらには記載しないでください<br>※メッセージは1024パイト以内(全角512文字相当)にまとめてください |             |
|                                                                                                    |             |
|                                                                                                    |             |
|                                                                                                    |             |
| ユーザー様へ送信するメールは、ご登録いただいたメールアドレスをもとにPC版・携帯版を判別します。                                                                                                    |             |
| ~~~~~~~~~~~~~~~~~~~~~~~~~~~~~~~~~~~~~~~                                                                                                    | $\sim \sim$ |
| (尚、株式会社ゼウスからお客様の口座へ返金される金額は、お振込金額から<br>事務手数料420円(税込)を差し引いた金額となります)                                                                                                    |             |
| ※ここにメッセージが挿入されます                                                                                                    |             |
| 銀行振込決済に関するお問い合わせ先                                                                                                    |             |
| カスタマーサポートセンター(24時間385日)<br>●電話 :0570-08-3000(つながらない場合は03-3498-9888)<br>●E-mail:bankinfo@cardservice.co.jp                                                                      |             |
| サービス提供元                                                                                                    |             |
| 株式会社ゼウス<br>●Corporate HP http://www.cardservice.co.jp/                                                                                                    |             |

6 画面下の [確認] ボタンをクリックします。

➡確認の画面が表示されます。

7 画面下の [設定変更] ボタンをクリックします。

➡「入金おまかせサービス(銀行振込決済)申込完了メール設定が完了しました」と表示されれば、完 了です。 8 [振込完了メッセージ]のメッセージを追加・更新するときは、再度手順 1~3 を行い、「各 種設定情報確認」画面で[振込完了メッセージ設定] ボタンをクリックします。

| メール関連                             |                                                                                                    |             |
|-----------------------------------|----------------------------------------------------------------------------------------------------|-------------|
| <b>申込完了/振込完了メール</b><br>〈ゼウス⇒ユーザー〉 | 送信する                                                                                                    | 申込完了メッセージ設定 |
|                                   |                                                                                                    | 振込完了メッセージ設定 |
| <b>障害検知速報メール</b><br>〈ゼウス⇒加盟店〉     |                                                                                                    | 設定変更        |
| ユーザー連絡用 加盟店メールアドレス                | developments and residential                                                                                                    | 設定変更        |
| 入 <b>金結果通知メール</b><br>(ゼウス⇒加盟店)    | design and the strength of the second                                                                                                    | 設定変更        |
| <b>CGI エラーメール</b><br>(ゼウス⇒加盟店)    | dependences where the second second sec | 設定変更        |

➡メッセージを追加する画面が表示されます。

9 「メッセージ」の入力欄に追加したいメッセージを入力します。

追加したメッセージは、「メールの内容」の「ここにメッセージ表示されます」(青文字)の場所に追加 されます。

#### 10 画面下の [確認] ボタンをクリックします。

➡確認の画面が表示されます。

11 画面下の [設定変更] ボタンをクリックします。

➡「入金おまかせサービス(銀行振込決済)振込完了メール設定が完了しました」と表示されれば、完 了です。

### 2.3 テスト ID による接続テスト

ZEUS 決済システムでは、接続テスト用にテスト ID が 1 つ用意されています。このテスト ID を使用して 銀行振込決済を行い、正常に接続できているかを確認します。

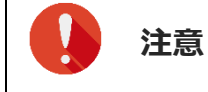

テスト ID による接続テストは、以下の時間内で行ってください。 【平日】月曜日~金曜日 【時間】9:00~17:00

#### 2.3.1 ご使用システムとの連携

最初に、加盟店様がご使用しているシステムとゼウス決済サービスとを接続する必要があります。なお、 メールリンク決済をご利用の場合は、加盟店様がご使用のシステムとの連携は不要となります。

#### ご使用システムがゼウスと連携している場合

加盟店様がご使用しているシステムの管理画面にログインし、IPコードを登録してください。なお、IP コード登録手続きを、加盟店様自身で行わなくてもよいシステムもあります。

システムによって IP コードの設定方法が異なるので、ご不明点はシステム提供会社へご確認ください。

#### 自社で構築したシステムにゼウス決済サービスを接続する場合

お渡しした『システム設定マニュアル』の内容をご確認のうえ、設定をお願いいたします。 なお、『システム設定マニュアル』は、ログイン時の画面にある[※加盟店様サポートページはこちら]を クリックして表示される「加盟店様サポートページ」からもダウンロードできます。

#### 2.3.2 テスト ID の確認

ZEUS 決済システムが発行した「テスト ID」を確認します。

#### 1 メニューから「各種設定」の[テストカード番号管理]をクリックします。

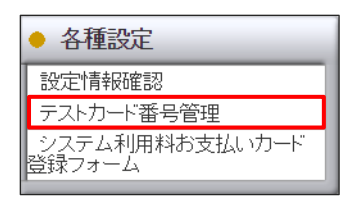

➡「テストカード番号管理」画面が表示されます。

#### 2 IP コードを入力します。

- 208 から始まる 10 桁の数字が銀行振込決済の IP コードです。
- 複数の IP コードを契約している場合は、複数の IP コードが表示されるので、対象の IP コードを 選択します。

| <ul> <li> <sup>各 種 設定 &gt;</sup>         テストカード 番号     </li> </ul> | 管理               |                                                                                                    |
|--------------------------------------------------------------------|------------------|----------------------------------------------------------------------------------------------------|
| 当社システムのテストを行っていただ                                                  | くためのテストカード番号をご確認 | 忍 にだけます。                                                                                                    |
| IPコード                                                              |                  |                                                                                                    |
|                                                                    | IPコードを入力、または、下記  | の一覧から選択して下さい。                                                                                                    |
|                                                                    |                  | and the second second se |
|                                                                    |                  |                                                                                                    |
|                                                                    |                  |                                                                                                    |
| 上記サイト全チェック                                                         |                  |                                                                                                    |
|                                                                    | 表示               | リセット                                                                                                    |

3 [表示] ボタンをクリックします。

➡設定情報が表示されます。テストカード番号欄に表示された8桁の数字がテストIDです。

| <ul> <li><sup>各額</sup></li> <li>テ</li> </ul> | <sub>認定 &gt;</sub><br>ストカ- | -ド番号  | 管理  |           |              |     |        |           |          |             |                 |
|----------------------------------------------|----------------------------|-------|-----|-----------|--------------|-----|--------|-----------|----------|-------------|-----------------|
| 選択                                           | 状態                         | IPコード | サ仆名 | テストカード番号  | 有効期限<br>(月年) | 限度額 | 指定電話番号 | 指定メールアドレス | 指定IPアドレス | 備考          | 最終利用日<br>(決済完了) |
|                                              | 利用可能                       |       |     | (入金おまかせ用) | -            | 無制限 | -      | -         | -        | 変更・追加はできません | -               |

4 続けて、接続テストを行います。

参照 ➡ 『2.3.3 接続テスト』

#### 2.3.3 接続テスト

テスト ID を使用し、加盟店様のサイトでテストを行います。

1 加盟店様サイトで支払方法選択画面を表示し、 [ZEUS 銀行振込決済] ボタン(またはそれ を示すボタン)をクリックします。

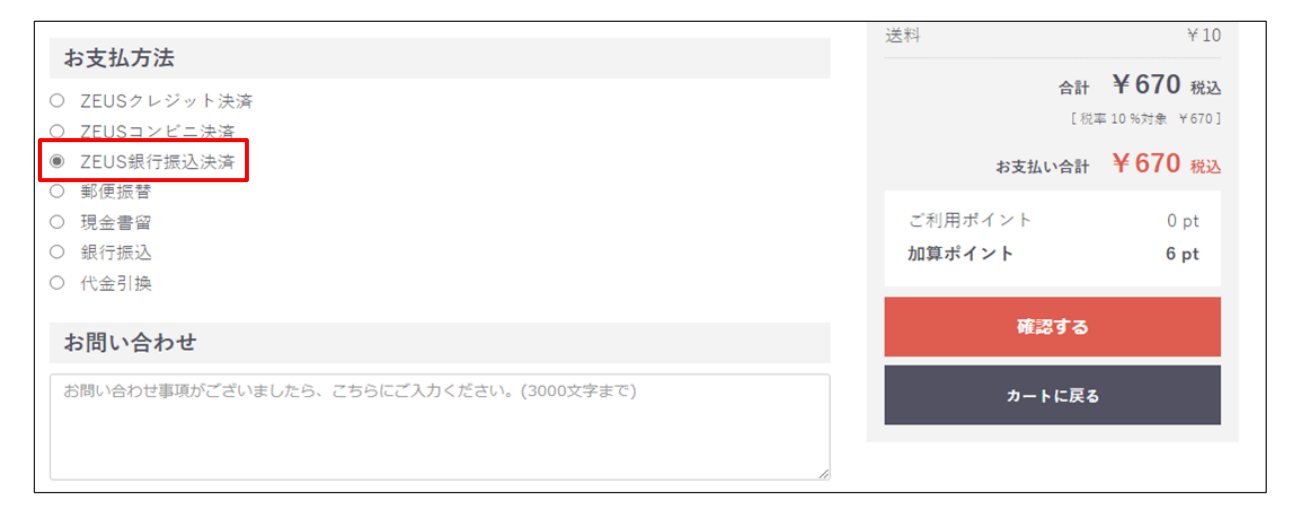

➡「銀行振込決済お申し込み」画面が表示されます。

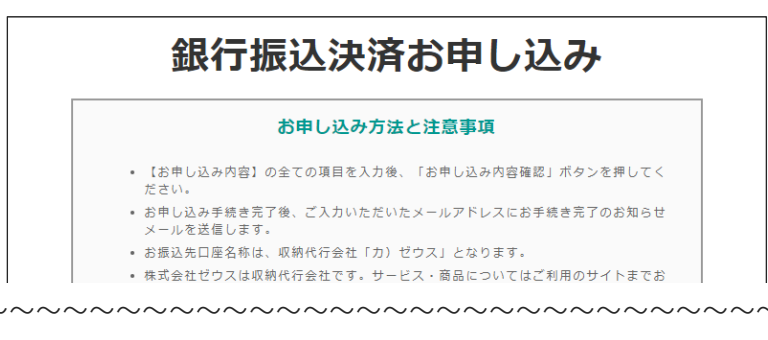

2 ご利用の銀行を選択します。

ここでは、例として [楽天銀行] を選択します。

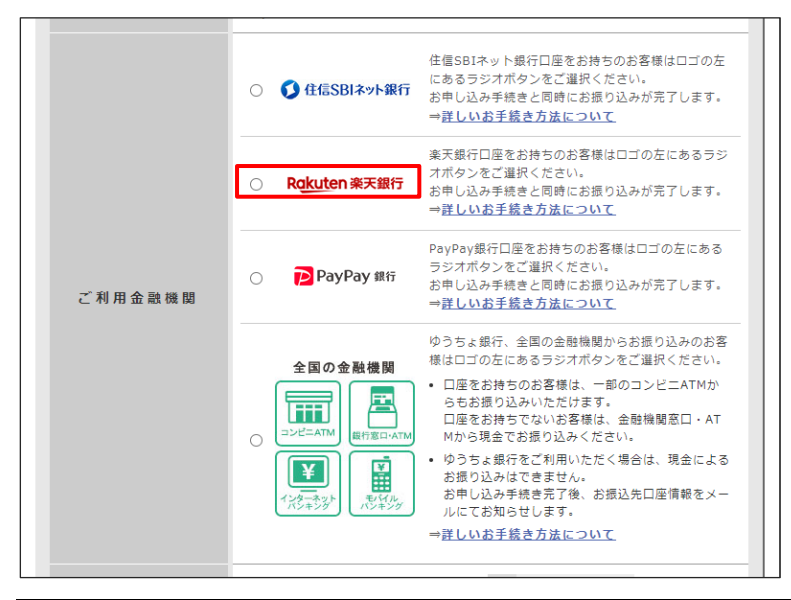

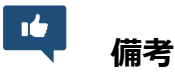

[全国の金融機関]を選択したときは、手順6のあとに記載がある『全国の金融 機関を選択したときの画面』を参照ください。 3 「電話番号」「お振込名義」「メールアドレス」を入力します。

| 電話番号        | 例 01201234567<br>※市外局帯からバイブン (-) なし、半角数子で入力してください                                                                                                    |
|-------------|----------------------------------------------------------------------------------------------------|
| お振込名義       | <ul> <li>※お客様の口服を満を全角カタカナで入力してください</li> <li>※口服を高減を全角カタカナで入力してください</li> <li>※口服を高減が正しく入力されていない場合、お振り込みを確認できないことがあります</li> </ul>                                                                                                    |
| メールアドレス     | 使用         Zeus@example.com           ※中間たみ方してくたさい         m           ※中間たみ方見を完了後にメールが送信されます         ***           ※[cloud.com] [me.com] [mac.com] ドメインの場合、メールが協力ないことがあります         ***           ※言葉ですが別のメールアドレスを入力してください         *** |
| 「個人情報の取扱いにご | いて」<br>にご同意いただける場合は、「同意して申込内容を確認」を押してください。<br>同意して申込内容を確認                                                                                                    |
|             | 「お振込名義」欄には、「テスト担当者様お名前(全角カナのみ)」+「_(半角ア                                                                                                    |

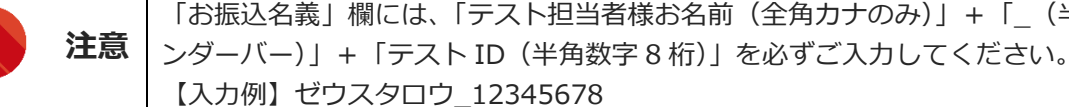

- 4 [同意して申込内容を確認] ボタンをクリックします。
  - ➡「銀行振込決済お申し込み内容確認」画面が表示されます。
- 5 内容を確認し、 [次へ] ボタンをクリックします。

| こ利用サイト名 | #616/1-07                                                                                                    |
|---------|----------------------------------------------------------------------------------------------------|
| お支払金額   | ¥1,000                                                                                                    |
| ご利用金融機関 | 楽天銀行 ・「次へ」ボタンを押すと、楽天銀行のログイン画面に進みます。 ・ログイン後は、画面の手順に従いお申し込み手続きを行ってください。 ※楽天銀行の口座をお持ちでない方はご利用いただけません。変更する場合は「内容の修正」ボタンを押して、ご利用金融機関を選択し直してください。 |
| 電話番号    | 0004940808                                                                                                    |
| お振込名義   | 100.7.F.2.F                                                                                                    |
| メールアドレス | configuration vice.co.go                                                                                                    |
|         | 次へ                                                                                                    |

**注意** 入力内容が正しくないと、動作確認テスト用の画面に遷移しません。 画面が遷移しないときは、再度「お支払方法」画面から操作してください。

➡「銀行振込決済お振り込みテスト」画面が表示されます。

6 [成功テスト] ボタンをクリックします。

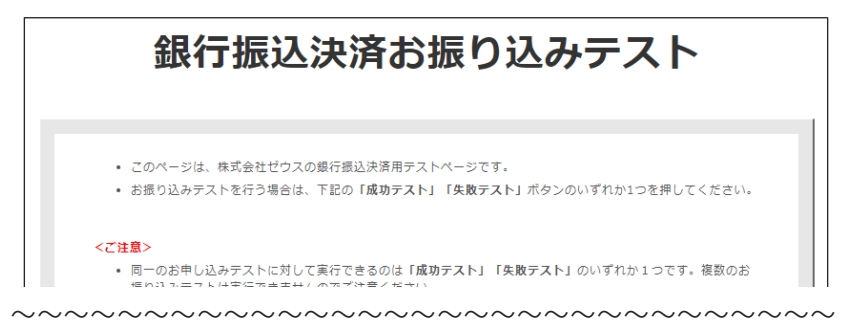

| ~~~~~~~~~~~~~~~~~~~~~~~~~~~~~~~~~~~~~~~                                        | $\sim \sim$ |
|--------------------------------------------------------------------------------|-------------|
| ユーザー様か又払期口よじにお又払金額をお振り込みになつた時の動作雑銘かでさまり。                                       |             |
| 【失敗テスト】<br>ユーザー様が支払期日までにお振り込みになったが、お支払可能残高が足りないなどの理由でお振り込みが充了しなかった時の動作確認ができます。 |             |
| 成功テスト 矢敗テスト                                                                    |             |

➡「銀行振込決済完了」画面が表示され、「成功テストが完了しました」と表示されれば、完了です。

#### 全国の金融機関を選択したときの画面

手順2で[全国の金融機関]を選択すると、内容確認後の画面は次のとおりです。

| 銀行振込決済お申し込み受付完了                                                                                                    |  |  |
|----------------------------------------------------------------------------------------------------|--|--|
|                                                                                                    |  |  |
| お申し込みテストの受付が完了しました                                                                                                    |  |  |
| <ul> <li>このページは、株式会社ゼウスの銀行振込決済用テストページです。</li> <li>お振り込みテストを行う場合は、下記の「成功テスト」「金額不足テスト」「過剰入会テスト」「期日後入会テスト」ボタンのいずれか1つを押してください。</li> </ul>                                                                                    |  |  |
| <ご注意> <ul> <li>         ・同一のお申し込みテストに対して実行できるのは「成功テスト」「金額不足テスト」「過剰入金テスト」「第日<br/>後入金テスト」のいずれか1つです。複数のお振り込みテストは実行できませんのでご注意ください。     </li> <li>         ・下記のボタンを押さずに画面を閉じた場合は、このお振り込みテストは実行できませんのでご注意ください。     </li> </ul> |  |  |
| お振り込みテストの場合、入金結果に関する通知メールは全て支払対象用の内容になります。<br>【成功テスト】                                                                                                    |  |  |
| ユーサー様か又払用ロよぐにお又払金額をお扱り込みになった時の動作確応かどきます。<br>【金額不足テスト】<br>ユーザー様が文払期日までにお振り込みになった金額が、お支払金額より少なかった時の動作確認ができます。                                                                                                    |  |  |
| 【過剰入金テスト】<br>ユーザー様が支払期日までにお振り込みになった金額が、お支払金額より多かった時の動作確認ができます。                                                                                                    |  |  |
| 【期日後入金テスト】<br>ユーザー様が支払期日後にお振り込みになった時の動作確認ができます。                                                                                                    |  |  |
|                                                                                                    |  |  |
| 成功テスト 金額不足テスト 過剰入金テスト 期日後入金テスト                                                                                                    |  |  |

[成功テスト] [金額不足テスト] [過剰入金テスト] [期日後入金テスト] ボタンのいずれかをクリックし、 テストを完了します。

「銀行振込決済完了」画面が表示され、「〇〇テストが完了しました」と表示されれば、完了です。

# 3. 銀行振込決済の状況を確認する

過去8か月間の銀行振込決済データを日別・月別で確認します。

期間だけでなく、電話番号やメールアドレスなどの条件を指定してデータを絞り込み、特定のユーザー様の 決済状況を確認することができます。

1 メニューから「各種検索」の「決済関連」にある [銀行振込決済 状況表示] をクリックしま す。

| ● 各種検索      |  |
|-------------|--|
| 決済関連        |  |
| 決済状況表示      |  |
| 決済集計表示      |  |
| 決済データダウンロード |  |
| 銀行振込決済 状況表示 |  |
| 銀行振込決済 集計表示 |  |

➡「入金おまかせサービス(銀行振込決済) 状況表示」画面が表示されます。

| <ul> <li></li></ul>                          | ービス(銀行振込決済)状                               | 況表示  |
|----------------------------------------------|--------------------------------------------|------|
| 個々の履歴をご確認いただけます。                             |                                            |      |
| IPコード                                        |                                            |      |
| success and the second                       | 23                                         |      |
| 期間 ※期間または検索キーワー                              | ドを必ず指定してください                               |      |
| ※検索する期間の種類を選択してく                             | ださい。                                       |      |
| 申込日時                                         |                                            |      |
| ※2021年09月以前のデータは参照1                          | できません。                                     |      |
| ○指定しない                                       |                                            |      |
| ○年月指定                                        | 2022年 🗸 05月 🖌                              |      |
| ● 年月日指定                                      | 2022年 🗸 05月 🖌 31日 🗸                        |      |
| ○今日                                          |                                            |      |
| 〇昨日                                          |                                            |      |
|                                              | 2022年 🗸 04月 🖌 30日 🖌 から                     |      |
| ○期間指定                                        | 2022年   05月  31日  まで ※データ抽出の最大期間は1ヶ月となります。 |      |
| 検索 キーワード ※期間またけぬ                             | 金キーワードを必ず指定してください                          |      |
| オーダーNo                                       |                                            |      |
| 受付番号                                         |                                            |      |
| E-mail                                       |                                            |      |
| 電話番号                                         |                                            |      |
| ID(sendid)                                   |                                            |      |
| 決済種別                                         |                                            |      |
| <ul> <li>すべて</li> <li>〇住信SBIネット銀行</li> </ul> | ○楽天銀行 ○ PayPay銀行 ○他行                       |      |
| 表示するステータス                                    |                                            |      |
| TESTデータは除く                                   |                                            |      |
| ●すべて ○未入金 ○期日<br>○期日後入金 ○入金失敗                | 切 〇入金済 〇金額不足 〇過剰入金                         |      |
|                                              | 表示                                         | リヤット |

#### 2 IP コードを確認します。

複数の IP コードを契約している場合は、「IP コード」に複数の IP コードが表示されるので、対象の IP コードを選択します。

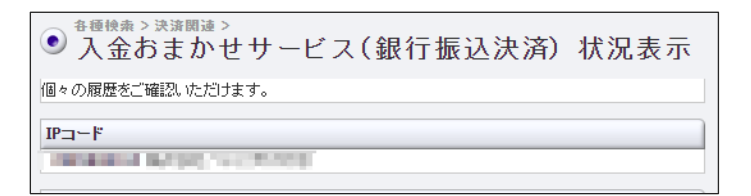

3 まず、確認する「期間の種類」を選択します。「申込日時」をクリックし、表示されるプル ダウンメニューから「期間の種類」を選択します。

| 期間 ※期間または検索キーワードを必ず指定してください |                         |  |  |
|-----------------------------|-------------------------|--|--|
| ※検索する期間の種類を選                | 択してくたきい。                |  |  |
| 申込日時 🗸                      |                         |  |  |
| 申込日時                        | よ参照できません。               |  |  |
| 入金日時                        |                         |  |  |
| 支払確定日時                      |                         |  |  |
| ユーザー用支払期日                   |                         |  |  |
| 処理用支払期日                     | 2022年 🗸   05月 🗸   31日 🗸 |  |  |
|                             |                         |  |  |

4 次に「期間」を指定して絞り込みます。①各項目からいずれかを選択し、対象の②年月日や 期間の条件を指定します。

| ※棟案する期間の種類を選択し           | J CVZAN:                                                                                    |
|--------------------------|---------------------------------------------------------------------------------------------|
| 申込日時 🖌                   |                                                                                             |
| <u>※2021年09月以前のデータ</u> ま | 参照できません。                                                                                    |
| 〇指定しない ①                 | 2                                                                                           |
| 〇年月指定                    | 2022年 🗸 05月 🗸                                                                               |
| ●年月日指定                   | 2022年 🗸 05月 🗸 31日 🗸                                                                         |
| O 今日                     |                                                                                             |
| 〇昨日                      |                                                                                             |
| 〇期間指定                    | 2022年     04月     30日     から       2022年     05月     31日     まで       ※データ抽出の最大期間は1ヶ月となります。 |
|                          |                                                                                             |

- 確認できるデータは過去8か月なので、期間を指定するときはその範囲内で年月を指定してください。
- 5 ユーザー様を絞り込むためのキーワードを入力します。以下の項目のいずれか 1 つを入力す るだけでもよいです。

| 検索 キーワード ※期間または検索キーワードを必ず指定してください |  |  |  |  |  |  |  |  |  |
|-----------------------------------|--|--|--|--|--|--|--|--|--|
| オーダーNo                            |  |  |  |  |  |  |  |  |  |
| 受付番号                              |  |  |  |  |  |  |  |  |  |
| E-mail                            |  |  |  |  |  |  |  |  |  |
| 電話番号                              |  |  |  |  |  |  |  |  |  |
| ID(sendid)                        |  |  |  |  |  |  |  |  |  |
|                                   |  |  |  |  |  |  |  |  |  |

・電話番号はハイフンを入れずに入力してください。
 「期間」または「検索キーワード」のいずれかの指定が必要です。
 ・複数の IP コードを選択し「期間」で年月指定をした場合は、「検索キーワード」の指定が必須です。

#### 6 決済種別、検索結果として表示する内容を指定します。

ユーザー様データのみを表示するときは、「取得するステータス」の[TEST データは除く] にチェックを入れます。

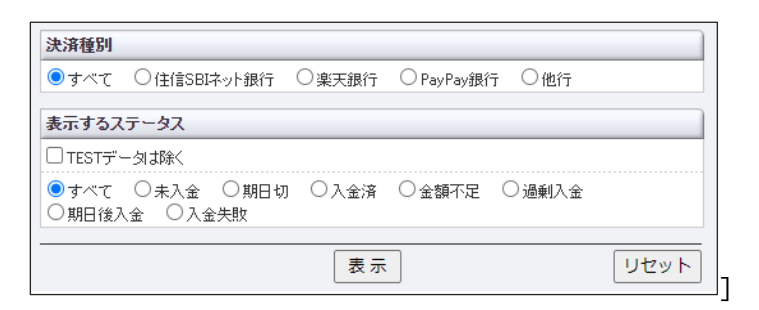

#### 7 [表示] ボタンをクリックします。

➡検索された決済履歴が表示されます。 決済履歴に表示されているステータスの詳細については、『2.2 ステータス一覧』を参照ください。

| <ul> <li>         ・         ・         ・</li></ul> | ><br>せサービス(銀<br>5上著標画両メニュー:インフォメ | 最行振込決済)<br>⊨ション内の「競け振込決済 ス† | <b>状況表</b> ≉ | <b>示</b><br>編 くだきい。   |      |      |    |           |          |               |                         |            | Î             |
|---------------------------------------------------|----------------------------------|-----------------------------|--------------|-----------------------|------|------|----|-----------|----------|---------------|-------------------------|------------|---------------|
| 申込日時                                              | 入金日時                             | 支払確定日時                      | IP3-F        | オーダー番号                | 受付番号 | 電話番号 | 支払 | ステー<br>タス | 6.11     | <b>RM 9</b> 1 | E-mail                  | ID(sendid) | 申込金 入金<br>額 額 |
| 2022/06/02 23:18:43<br>進捗:                        | -<br>MEMO:                       | -                           |              |                       |      | 更新   | F  |           |          |               |                         |            |               |
| 2022/06/02 22-59-37<br>進捗:                        | -<br>MEMO:                       | -                           |              |                       |      | 更新   | f  |           |          |               |                         |            |               |
| 2022/06/02 21:11:37<br>進捗:                        | -<br>MEMO:                       | -                           |              |                       |      | 更新   | Ŧ  |           |          |               |                         |            |               |
| 2022/06/02 21:01:02<br>進捗:                        | 2022/06/02 21:15:01<br>MEMO:     | 2022/06/02 21:15:01         |              |                       |      | 更新   | Ŧ  |           | -        |               |                         | -          |               |
| 2022/06/02 20:52:38<br>進捗:                        | 2022/06/03 15:00:01<br>MEMO:     | 2022/06/03 15:00:01         |              |                       |      | 更新   | Ŧ  |           |          |               | 100 B 100 B 10          |            |               |
| 2022/06/02 20.39.41<br>進捗:                        | -<br>MEMO:                       | -                           |              |                       |      | 更新   | Ŧ  |           | 68-6 MON | 1849          | all good all any        | -          |               |
| 2022/06/02 20:33:26<br>進捗:                        | 2022/06/03 13:45:01<br>MEMO:     | 2022/06/03 13:45:01         |              |                       |      | 更新   | Ŧ  |           | 10.0     |               | and it for an           |            |               |
| 2022/06/02 2032-28<br>進捗:                         | -<br>MEMO:                       | -                           |              |                       |      | 更新   | Ŧ  |           |          |               |                         |            |               |
| 2022/06/02 20:29:25<br>進捗:                        | -<br>MEMO:                       | -                           |              |                       |      | 更新   | Ŧ  |           |          |               |                         |            |               |
| 2022/06/02 20:25:06                               | 2022/06/03 14:00:01              | 2022/06/03 14:00:01         |              | And the second second | -    |      |    |           |          | 111           | and the filles descents |            |               |

# 4. 銀行振込決済データを集計する

過去8か月間の集計結果を日別・月別で確認します。

集計結果と一緒にグラフも表示されるので、売上推移の把握も簡単にできます。

### 1 メニューから「各種検索」の「決済関連」にある [銀行振込決済 集計表示] をクリックしま

| 9 | ο |  |
|---|---|--|
|   |   |  |

| ● 各種検索      |
|-------------|
| 決済関連        |
| 決済状況表示      |
| 決済集計表示      |
| 決済データダウンロード |
| 銀行振込決済 状況表示 |
| 銀行振込決済 集計表示 |

➡「入金おまかせサービス(銀行振込決済)集計表示」画面が表示されます。

| <ul> <li> <sup>各種検索 &gt; 決済関連 &gt;<br/></sup></li></ul>                 | サービス(銀行振込決済)                                                           | 集計表示 |  |  |  |  |  |  |  |
|-------------------------------------------------------------------------|------------------------------------------------------------------------|------|--|--|--|--|--|--|--|
| グラフでの売上推移や平均売上など、決済集計をご確認、応知けます。<br>なお、当社メ日の関係で当社発行の明細と集計額が異なる場合がございます。 |                                                                        |      |  |  |  |  |  |  |  |
| IP⊐-F                                                                   |                                                                        |      |  |  |  |  |  |  |  |
| 支払確定日<br>※支払い対象「支払」のみ参集計                                                | 1 <b>+ †</b> .                                                         |      |  |  |  |  |  |  |  |
|                                                                         | 2022年 🗸                                                                |      |  |  |  |  |  |  |  |
| 〇年月指定                                                                   | 2022年 🗸 05月 🖌                                                          |      |  |  |  |  |  |  |  |
| ●年月日指定                                                                  | 2022年 🗸 05月 🖌 31日 🗸                                                    |      |  |  |  |  |  |  |  |
| ○今日                                                                     |                                                                        |      |  |  |  |  |  |  |  |
| 〇昨日                                                                     |                                                                        |      |  |  |  |  |  |  |  |
| ○期間指定                                                                   | 2022年 (04月 ) 30日 ) から<br>2022年 (05月 ) 31日 ) まで<br>※データ抽出の最大期間な1ヶ月となります | •    |  |  |  |  |  |  |  |
|                                                                         | 表示                                                                     | リセット |  |  |  |  |  |  |  |

#### 2 IP コードを確認します。

複数の IP コードを契約している場合は、「IP コード」に複数の IP コードが表示されるので、対象の IP コードを選択します。

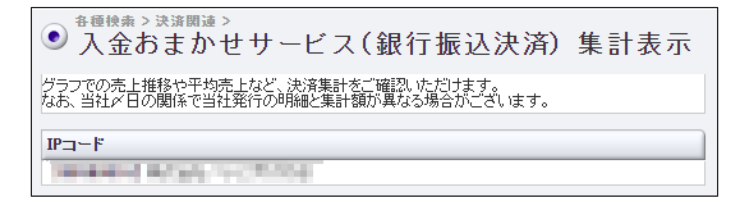

3 「支払確定日」を指定して絞り込みます。①各項目からいずれかを選択し、対象の②年月日や 期間の条件を指定します。

| 支払確定日               |                                                                                                   |  |  |  |  |  |  |  |  |  |
|---------------------|---------------------------------------------------------------------------------------------------|--|--|--|--|--|--|--|--|--|
| ※支払い対象「支払」のみを集計します。 |                                                                                                   |  |  |  |  |  |  |  |  |  |
| ○年指定                | 2022年 🗸                                                                                           |  |  |  |  |  |  |  |  |  |
| ○年月指定               | 2022年 🗸 05月 🖌                                                                                     |  |  |  |  |  |  |  |  |  |
| ●年月日指定              | 2022年 🗸 05月 🗸 31日 🗸                                                                               |  |  |  |  |  |  |  |  |  |
|                     | 2                                                                                                 |  |  |  |  |  |  |  |  |  |
| 〇昨日                 | Ŭ                                                                                                 |  |  |  |  |  |  |  |  |  |
| 〇期間指定               | 2022年 (04月 、)     30日 、)     から       2022年 (05月 、)     31日 、)     まで       ※データ抽出の最大期間は1ヶ月となります。 |  |  |  |  |  |  |  |  |  |
|                     |                                                                                                   |  |  |  |  |  |  |  |  |  |

**山** 備考

集計できるデータは過去8か月なので、期間を指定するときはその範囲内で年月 を指定してください。

#### 4 [表示] ボタンをクリックします。

➡検索された決済データが表示されます。 【1日で絞り込んだ場合】

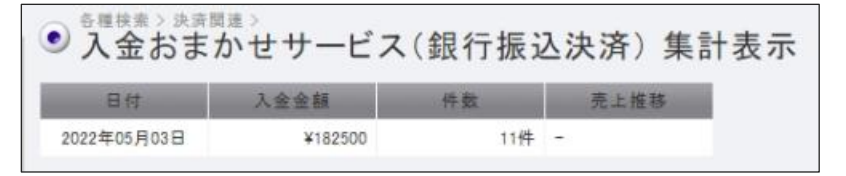

#### 【1か月で絞り込んだ場合】

| 日付       | 入金金額    | 件数  | 売上推移     |  |
|----------|---------|-----|----------|--|
| 2年05月01日 | ¥87500  | 7件  | <u>1</u> |  |
| 2年05月02日 | ¥557500 | 40件 | •        |  |
| 2年05月03日 | ¥182500 | 11件 | 1        |  |
| 2年05月04日 | ¥125000 | 9件  | 1        |  |
| 2年05月05日 | ¥162500 | 10件 | 1        |  |
| 2年05月06日 | ¥725000 | 44件 | •        |  |
| 2年05月07日 | ¥150000 | 7件  | <u>1</u> |  |
| 2年05月08日 | ¥100000 | 8件  | 16       |  |
| 2年05月09日 | ¥462500 | 28件 |          |  |
| 2年05月10日 | ¥662500 | 38件 |          |  |

# 5. 決済データのダウンロード

過去8か月間の銀行振込決済データをテキスト形式またはCSV形式でダウンロードします。 ユーザー様の管理や売上分析など行う際にご利用ください。

1 メニューから「各種検索」の「決済関連」にある [銀行振込決済 データダウンロード] をク リックします。

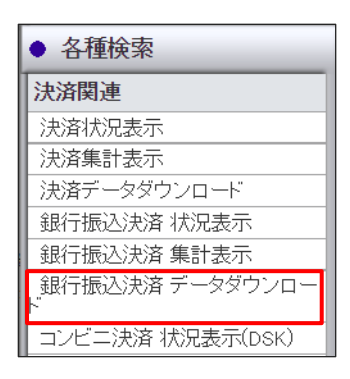

➡「入金おまかせサービス(銀行振込決済) データダウンロード」画面が表示されます。

| <ul> <li> <sup>各種検索 &gt; 決済関連 &gt;<br/>入金おまかせ      </sup></li> </ul> | サービス(銀                         | 行振込決済)                        | データダウ              | ンロード |
|----------------------------------------------------------------------|--------------------------------|-------------------------------|--------------------|------|
| 銀行振込決済履歴を、テキスト<br>※CSV形式ファイルをエクセルで<br>い。                             | ファイル若しくは、CSV形:<br>で開く場合、頭の0が表示 | 式ファイルとして出力いたた<br>されない場合がございます | ヨナます。<br>ので、ご注意くださ |      |
| IPコード                                                                |                                |                               |                    |      |
| Teneral activity of                                                  | 403104                         |                               |                    |      |
| 期間※期間または検索キー                                                         | ワードを必ず指定してく                    | ださい                           |                    |      |
| ※検索する期間の種類を選択し                                                       | してください。                        |                               |                    |      |
| 申込日時 🗸                                                               |                                |                               |                    |      |
| ※2021年09月以前のデータは                                                     | 参照できません。                       |                               |                    |      |
| ○年月指定                                                                | 2022年 🖌 05                     | 月 🖌                           |                    |      |
| ● 年月日指定                                                              | 2022年 🗸 05                     | 月 🖌 31日 🖌                     |                    |      |
| ○今日                                                                  |                                |                               |                    |      |
| OBER                                                                 |                                |                               |                    |      |
|                                                                      | 2022年 🗸 05                     | 月~ 01日~ から                    |                    |      |
| ○期間指定                                                                | 2022年 🖌 05                     | 月 🗸 01日 🗸 まで                  |                    |      |
|                                                                      | ※データ抽出の最                       | 大期間は90日となります。                 |                    |      |
| 取得するステータス                                                            |                                |                               |                    |      |
| □TESTデータは除く                                                          |                                |                               |                    |      |
| ●すべて ○未入金 ○                                                          | 期日切 〇入金済                       | ○金額不足 ○過剰入                    | 金                  |      |
| ○期日後入金 ○入金失敗                                                         | τ                              |                               |                    |      |
| 取得するファイル                                                             |                                |                               |                    |      |
| ●テキスト形式                                                              | カンマ区切り・                        | •                             |                    |      |
| Ocsviikit                                                            |                                |                               |                    |      |
| 改行コード                                                                |                                | ) () Macintoch(CB) ()         | Windows(CB+LE)     |      |
|                                                                      | Chib (KOO(E)                   | / O Macintosit(OrV O          | Windows(Orth Er /  |      |
| CSV取得項目                                                              |                                |                               |                    |      |
| ☑ 項目名を先頭に表示する                                                        |                                |                               |                    |      |
| ☑ 申込日時                                                               | ☑ 入金日時                         | ✓ 支払確定日時                      | ✓ IP⊐ード            |      |
| ☑オーダー番号                                                              | ✔ 受付番号                         | ✔ 電話番号                        | ✓支払対象              |      |
| マステータス                                                               | ✔ 名前                           | ✔ 種別                          | 🗹 E-mail           |      |
| 🗹 ID(sendid)                                                         | ✔ 申込金額                         | ✓入金金額                         | ✔ 差額               |      |
| ✓ユーザー用支払期日                                                           | ✔ 処理用支払期日                      | TEST                          |                    |      |
|                                                                      |                                |                               |                    |      |
|                                                                      | ダウンロー                          | ۲                             | リセット               |      |
|                                                                      |                                |                               |                    |      |

#### 2 IP コードを確認します。

複数の IP コードを契約している場合は、「IP コード」に複数の IP コードが表示されるので、対象の IP コードを選択します。

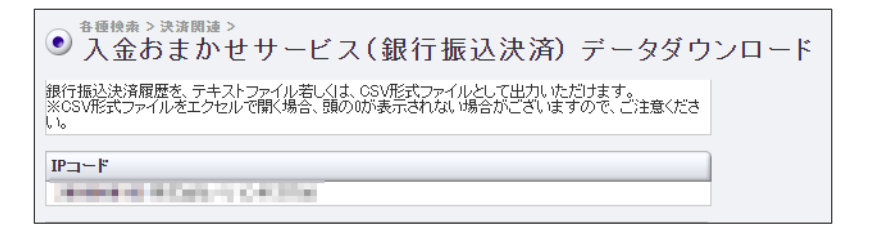

3 まず、ダウンロードする「期間の種類」を選択します。「申込日時」をクリックし、表示さ れるプルダウンメニューから「期間の種類」を選択します。

| 期間※期間または使業キーリートを必ず指定し(くたさい |                        |  |  |  |  |  |  |  |  |
|----------------------------|------------------------|--|--|--|--|--|--|--|--|
| ※検索する期間の種類を選択してください。       |                        |  |  |  |  |  |  |  |  |
| 申込日時 🗸 🗸                   |                        |  |  |  |  |  |  |  |  |
| 申込日時                       | は参照できません。              |  |  |  |  |  |  |  |  |
| 入金日時                       | 2022年 🗸 05月 🗸          |  |  |  |  |  |  |  |  |
| 支払確定日時                     | 2022年 🗸 05月 🗸 31日 🗸    |  |  |  |  |  |  |  |  |
| - ユーザー用支払期日                |                        |  |  |  |  |  |  |  |  |
| 処理用支払期日                    |                        |  |  |  |  |  |  |  |  |
| 〇昨日                        |                        |  |  |  |  |  |  |  |  |
|                            | 2022年 🗸 05月 🗸 01日 🗸 から |  |  |  |  |  |  |  |  |
| ○期間指定                      | 2022年 🗸 05月 🖌 01日 🗸 まで |  |  |  |  |  |  |  |  |
|                            | ※ナータ抽出の最大期間は90日となります。  |  |  |  |  |  |  |  |  |

次に「期間」を指定して絞り込みます。①各項目からいずれかを選択し、対象の②年月日や 4 期間の条件を指定します。

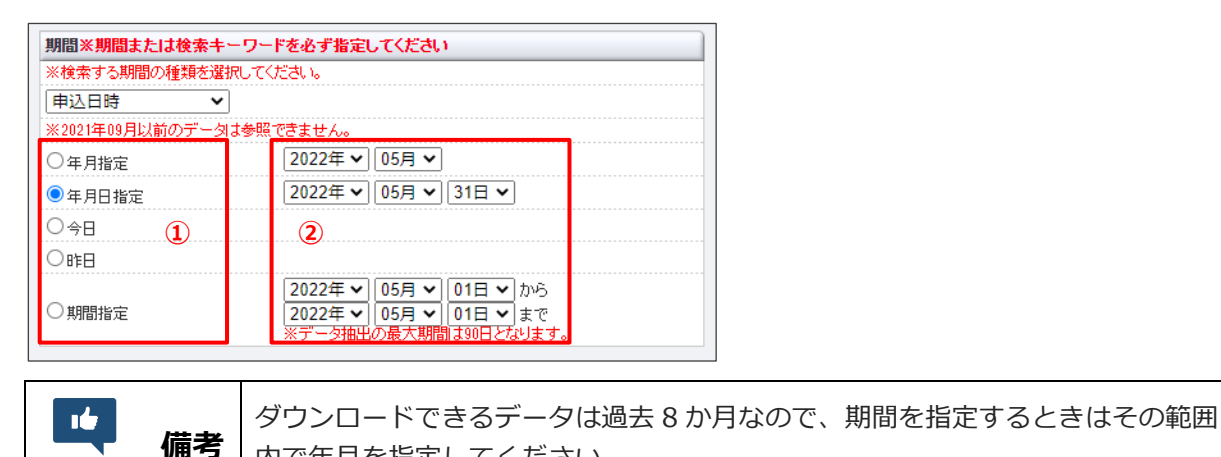

内で年月を指定してください。

#### 5 さらに、ダウンロードするステータス、ファイル形式、項目を選択します。

ユーザー様データのみを表示するときは、「取得するステータス」の[TEST データは除く] にチェックを入れます。

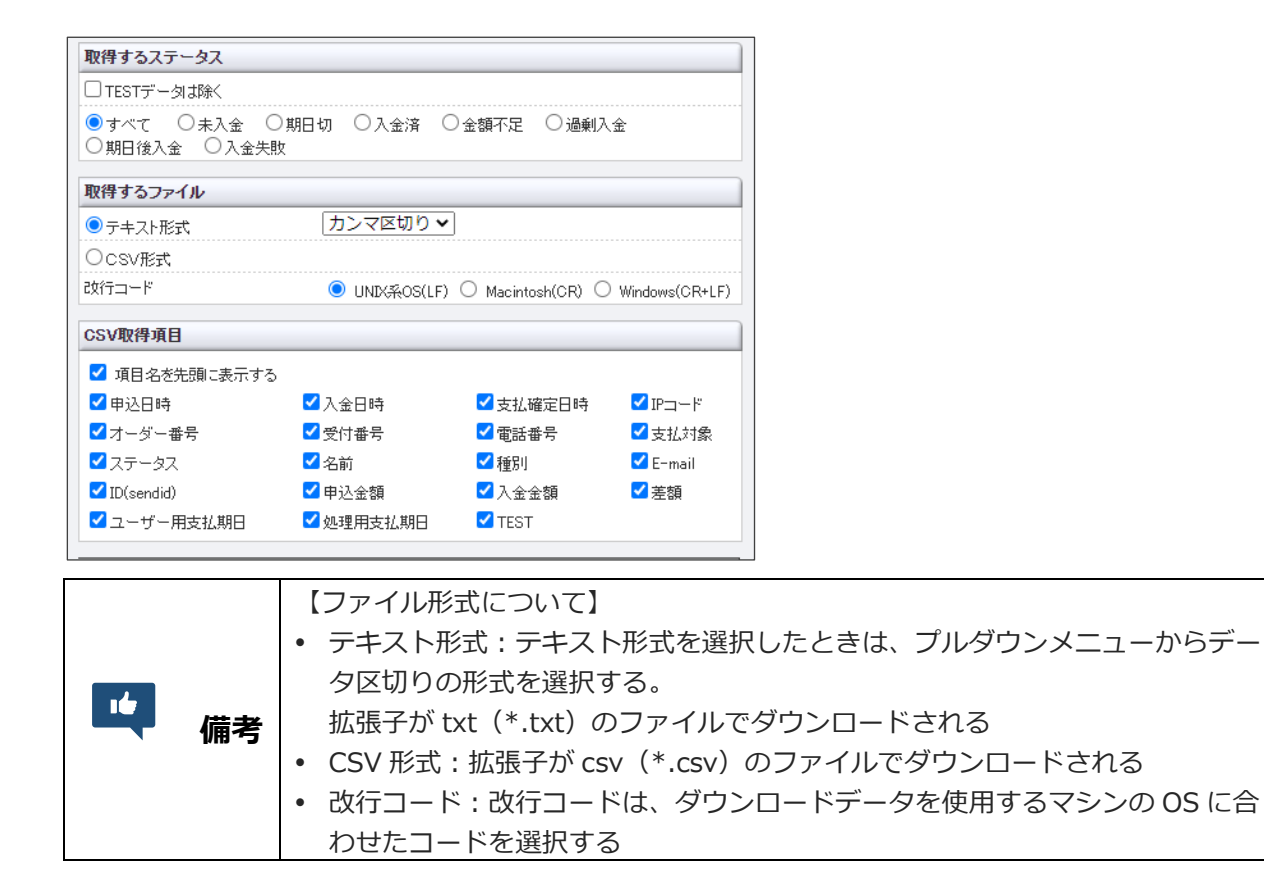

6 [ダウンロード] ボタンをクリックします。

➡ 決済データが出力されます。

7 出力された決済データを①「開く」のか「保存する」のかを選択し、②[OK] ボタンをク リックします。

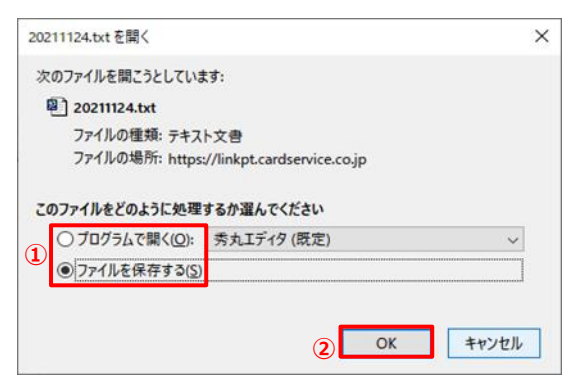

➡ファイルがダウンロードされます。なお、ダウンロードされたファイル(開いた/保存された)は、 次のように表示されます。

【CSV で開いた例】

| -  |                 |                 |                 |                     |                                                                                                    |                               |      |      |      |               |    |                                        |                                        |       |       |    |             |            |      |
|----|-----------------|-----------------|-----------------|---------------------|----------------------------------------------------------------------------------------------------|-------------------------------|------|------|------|---------------|----|----------------------------------------|----------------------------------------|-------|-------|----|-------------|------------|------|
|    | A I             | В               | с               | D                   | E                                                                                                    | F                             | G    | н    | 1    | 1             | K  | L                                      | М                                      | N     | 0     | P  | 9           | R          | S    |
| 1  | 申込日時            | 入金日時            | 支払確定目時          | $IP \mathbf{u} = F$ | オーダー書号                                                                                                    | 受付書号                          | 常話書号 | 支払対象 | ステータ | ス名前           | 極別 | E-mail                                 | ID(sendid                              | 申込金額  | 入金金額  | 差額 | ユーザー用支払期日   | 処理用支払期日    | TEST |
| 2  | 2022/10/1 7:30  | 2022/10/3 12:15 | 2022/10/3 12:15 |                     |                                                                                                    |                               |      | 支払   | 入金济  |               | 他行 |                                        |                                        | 44400 | 44400 | 0  | 2022/10/8   | 2022/10/11 | -    |
| 3  | 2022/10/1 8:08  |                 | ÷               | 101111111111        | NY SOUTH VALUE AND AND ADDRESS OF ADDRESS OF ADDRE | STATISTICS CONTRACTOR         |      | 对象外  | 期日切  | 10000 Pola 1  | 他行 | Collinson i Fr                         | 1.1.1.1.1.1.1.1.1.1.1.1.1.1.1.1.1.1.1. | 44400 |       | -  | 2022/10/8   | 2022/10/11 | -    |
| 4  | 2022/10/1 9:04  | •               | ÷               | 0.134 11 1 1 1 1 1  |                                                                                                    |                               |      | 对象外  | 期日切  |               | 他行 | 1011 BODI                              |                                        | 14800 |       | -  | 2022/10/8   | 2022/10/11 | -    |
| 5  | 2022/10/1 9:54  | 2022/10/1 10:15 | 2022/10/1 10:15 | 00010703220         |                                                                                                    |                               |      | 支払   | 入金済  |               | 他行 | COLUMN 1                               | L I Colores Pr. 1                      | 14800 | 14800 | 0  | 0 2022/10/8 | 2022/10/11 | -    |
| 6  | 2022/10/1 10:11 | 2022/10/1 10:45 | 2022/10/1 10:45 |                     |                                                                                                    |                               |      | 支払   | 入金済  |               | 他行 | 1000 000000                            |                                        | 14800 | 14800 | 0  | 0 2022/10/8 | 2022/10/11 | -    |
| 7  | 2022/10/1 10:11 | 2022/10/1 19:30 | 2022/10/1 19:30 | 10001210-0.0012     | NY DESCRIPTION OF THE OWNER WAS DESCRIPTION.                                                                                                    | are considered to a real fill |      | 支払   | 入金済  |               | 他行 | 0200010                                |                                        | 14800 | 14800 | 0  | 0 2022/10/8 | 2022/10/11 | -    |
| 8  | 2022/10/1 10:39 | -               | -               |                     |                                                                                                    |                               |      | 对象外  | 期日切  |               | 他行 |                                        |                                        | 29600 | -     | -  | 2022/10/8   | 2022/10/11 | -    |
| 9  | 2022/10/1 10:47 | 2022/10/6 10:30 | 2022/10/6 10:30 | SCHOOL & THE        | IN DESCRIPTION OF STREET, STREET, ST. T. ST. T. ST.                                                                                                    | and submitted in the second   |      | 支払   | 入金済  |               | 他行 | 000 000 000 000 000 000 000 000 000 00 |                                        | 44400 | 44400 | 0  | 2022/10/8   | 2022/10/11 | -    |
| 10 | 2022/10/1 11:16 | 2022/10/3 12:00 | 2022/10/3 12:00 |                     |                                                                                                    |                               |      | 支払   | 入金済  |               | 他行 |                                        |                                        | 14800 | 14800 | 0  | 2022/10/8   | 2022/10/11 | -    |
| 1  | 2022/10/1 12:30 | 2022/10/3 14:30 | 2022/10/3 14:30 |                     |                                                                                                    |                               |      | 支払   | 入金済  | 101100 Inc. 1 | 他行 | 04504501                               |                                        | 14800 | 14800 | 0  | 2022/10/8   | 2022/10/11 | -    |

【メモ帳(テキストファイル)で開いた例】

| 💹 202205.txt - 义モ帳                   |           |        |                       | - 🗆 X             |
|--------------------------------------|-----------|--------|-----------------------|-------------------|
| ファイル(F) 編集(F) 書式(Q) 表示(V) ヘルプ(H)     |           |        |                       |                   |
| 申込日時、入全日時、支払確定日時、IPコード、オーダー番号、受付番号、冨 | 話番号,支払対象。 | ステータフ  | 7. 名前. 種別. F-         | mail ID(send a    |
| 2022/05/01                           |           |        | () [[]]]]][[]]]][[]]] | marry ro (Sona -  |
| 2022/05/01                           |           |        |                       | 1. I. C. C. C. C. |
| 2022/05/01                           |           |        |                       |                   |
| 2022/05/01                           |           |        |                       |                   |
| 2022/05/01                           |           |        |                       |                   |
| 2022/05/01                           |           |        |                       |                   |
| 2022/05/01                           |           |        |                       |                   |
| 2022/05/01                           |           |        |                       |                   |
| 2022/05/01                           |           |        |                       |                   |
| 2022/05/01                           |           |        |                       |                   |
|                                      |           |        |                       |                   |
| 2022/05/01                           |           |        |                       |                   |
| 2022/05/01                           |           |        |                       |                   |
| 2022/05/01                           |           |        |                       |                   |
| 2022/05/01                           |           |        |                       |                   |
| 2022/05/01                           |           |        |                       |                   |
| 2022/05/01                           |           |        |                       |                   |
| 2022/05/01                           |           |        |                       |                   |
| 2022/05/01                           |           |        |                       |                   |
| 2022/05/01                           |           |        |                       |                   |
| 2022/05/01                           |           |        |                       |                   |
| 2022/05/01                           |           |        |                       |                   |
| 2022/05/01                           |           |        |                       |                   |
| 2022/05/01                           |           |        |                       |                   |
| 2022/05/01                           |           |        |                       |                   |
| 2022/05/01                           |           |        |                       |                   |
| 2022/05/01                           |           |        |                       |                   |
|                                      |           |        |                       |                   |
|                                      | 1行、1列     | 100% L | Jnix (LF)             | ANSI .            |

# 6. エラー時の処理(再送信)を行う

決済結果は、ZEUS から CGI(実行結果を送信する仕組み)で加盟店様宛に送信されます。

タイムアウトやサーバーエラー等で加盟店様システムが、決済結果データを受け取れず、正常に処理ができなかった場合は、ZEUSからエラーになった旨のメールを送信します。

このメールを受け取ったときは、銀行振込決済の CGI 再送信(決済結果データの再送信)を行ってください。

|    | • CGIを利用していない加盟店様にはこのメニューは表示されません。                                                               |
|----|--------------------------------------------------------------------------------------------------|
| 注意 | <ul> <li>加盟店様システムにて正常に処理されていた決済に対して再度データ送信を行うと、加盟店様側のコンテンツ(または発行 ID/PW 等)が二重発行される可能性が</li> </ul> |
|    | めります。ご注息くにさい。                                                                                    |

1 メニューから「各種処理」の「決済関連」にある [銀行振込決済 CGI 送信エラー処理] をク リックします。

| ● 各種処理                |
|-----------------------|
| 決済関連                  |
| 売上処理                  |
| 取り消し処理                |
| 取り消し処理(CSV予約)         |
| 決済 CGI送信エラー処理         |
| 金額変更(再決済)処理           |
| 銀行振込決済 再発行処理          |
| 銀行振込決済 CGI送信エラー処<br>理 |
| コンビニ決済 再発行処理(DSK)     |

➡「入金おまかせサービス(銀行振込決済) CGI送信エラー処理」画面が表示されます。 この画面で、CGI送信エラーの履歴確認と、決済結果の再送信ができます。

| ● <sup>各種処理 &gt; 決済関<br/>● 入金おまた</sup> | ☞><br>♪せサービス(銀行振込決済) CGI送信エき | ラー処理 |
|----------------------------------------|------------------------------|------|
| CGIコール失敗の履歴確                           | 認と手動での再送信を行っていただけます。         |      |
| IPコード                                  |                              |      |
| Descent of all                         | POOPERS                      |      |
| CGISendErr条件                           |                              |      |
| ● すべて ○ 未処理                            | ○ 処理済                        |      |
| 検索 キーワード                               |                              |      |
| ● 指定しない                                |                              |      |
| ○ オーダーNo                               |                              |      |
| ○ 受付番号                                 |                              |      |
| O E-mail                               |                              |      |
| ○ 電話番号                                 |                              |      |
| 期間                                     |                              |      |
| 〇年月指定                                  | 2022年 🗸 05月 🖌                |      |
| 〇年月日指定                                 | 2022年 🗸 05月 🗸 31日 🗸          |      |
| ●今日                                    |                              |      |
| ○昨日                                    |                              |      |
| 処理方式                                   |                              |      |
| ● 個別 ○ 一括                              |                              |      |
|                                        | 表示 リセット                      |      |

#### 2 IP コードを確認します。

複数の IP コードを契約している場合は、「IP コード」に複数の IP コードが表示されるので、対象の IP コードを選択します。

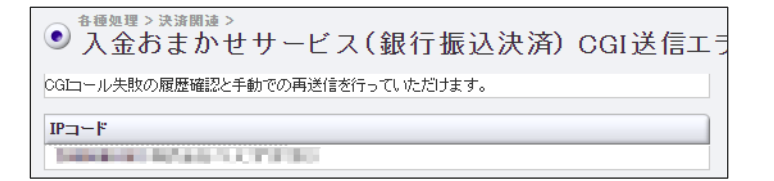

#### 3 「CGISendErr 条件」を選択します。

- [すべて]は、ステータスに関係なくすべてのデータ
- [未処理]は、CGIコールを再送信していないデータ
- [処理済]は、再送信したデータ、または再送信は不要として「処理済」ステータスにしたデー タ

| CGISendErr条件      |  |
|-------------------|--|
| ● すべて ○ 未処理 ○ 処理済 |  |

#### 4 「検索キーワード」と「期間」を選択します。

「検索キーワード」は、項目のいずれか1つを入力するだけでもよいです。

| CGISendErr条件 |                     |
|--------------|---------------------|
| ◎ すべて ○ 未処   | 理 🔾 処理済             |
| 検索 キーワード     |                     |
| ● 指定しない      |                     |
| ○ オーダーNo     |                     |
| ○ 受付番号       |                     |
| ○ E-mail     |                     |
| ○ 電話番号       |                     |
| 期間           |                     |
| 〇年月指定        | 2022年 🗸 05月 🖌       |
| ○年月日指定       | 2022年 🗸 05月 🖌 31日 🗸 |
| ●今日          |                     |
| ○昨日          |                     |

| 注意 | <ul> <li>・電話番号はハイフンを入れずに入力してください。</li> <li>・「期間」または「検索キーワード」のいずれかの指定が必要です。</li> <li>・ 複数の IP コードを選択し「期間」で年月指定をした場合は、「検索キーワード」の指定が必須です。</li> </ul> |
|----|----------------------------------------------------------------------------------------------------|
| 備考 | 再送信できるデータは過去8か月なので、期間を指定するときはその範囲内で年<br>月を指定してください。                                                                                               |

#### 5 [処理方式]を選択します。

- [個別]は、再送信を行うとき、1件ずつ個別に設定します。
- [一括]は、再送信を行うとき、まとめて一括設定します。

| 処理方式      |    |      |
|-----------|----|------|
| ● 個別 ○ 一括 |    |      |
|           | 表示 | リセット |

6 [表示] ボタンをクリックします。

➡検索されたリストが表示されます。

手順4で選択した処理方法によって表示されるリストは異なるので、それぞれのリストから再送信する 操作方法について、次に説明します。

#### 個別に再送信する

- 『6. エラー時の処理(再送信)を行う』の手順5の続きから説明します。
- 1 リストの「CGI 処理」欄から、データの①「処理」を選択し、② [送信] ボタンをクリック します。

| ● 入金おまかせサービス(銀行振込決済)CGI送信エラー処理 |                |                                |                         |                |            |       |      |   |  |  |
|--------------------------------|----------------|--------------------------------|-------------------------|----------------|------------|-------|------|---|--|--|
| ページの更新                         |                |                                |                         |                |            |       |      |   |  |  |
| 1                              | CGI<br>SendErr | CGIエラーメッセージ                    | オーダーNo                  | 受付番号           | ID(sendid) | 1P3-F | 入金日付 | E |  |  |
| ● 再送信 ○ 処理3 送信 送信データ修正         | 未処理            | HTTP/1.0 301 Moved Permanently |                         | -              | -          | -     |      | - |  |  |
| ○ 再送信 ○ 処理済 送信 送信データ修正         | 未処理            | HTTP/1.0 301 Moved Permanently |                         |                | -          | -     | -    |   |  |  |
| ○ 再送信 ○ 処理済 送信 送信データ修正         | 未処理            | HTTP/1.0 301 Moved Permanently |                         | -              | -          | -     | *    | - |  |  |
| ○ 再送信 ○ 処理済 送信 送信データ修正         | 未処理            | HTTP/1.0 301 Moved Permanently |                         | -              | -          | -     |      | - |  |  |
| ○ 再送信 ○ 処理済 送信 送信データ修正         | 未処理            | HTTP/10 301 Moved Permanently  |                         | -              | int.       | -     |      |   |  |  |
| ○ 再送信 ○ 処理済 送信 送信データ修正         | 未処理            | HTTP/1.0 301 Moved Permanently | Constant of Sector Book | The second law | -          | -     | -    | - |  |  |
| ○ 再送信 ○ 処理済 [送信] [送信データ修正]     | 未処理            | HTTP/10 301 Moved Permanently  |                         |                | -          | -     | -    | - |  |  |
| ページの更新                         |                |                                |                         |                |            |       |      |   |  |  |

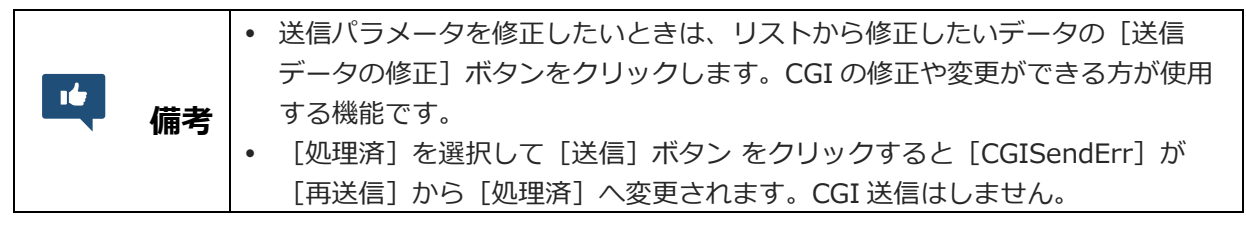

➡確認の画面が表示されます。

#### 2 確認の画面で [送信] ボタンをクリックします。

| ● 常備型⇒ 決定関連⇒ シービス(銀行振込決済) CGI送信エラー処理 |                                |                                  |                       |            |             |     |       |     |                         |       |
|--------------------------------------|--------------------------------|----------------------------------|-----------------------|------------|-------------|-----|-------|-----|-------------------------|-------|
| CGI<br>SendErr                       | CGIエラーメッセージ                    | オーダーNo                           | 受付番号                  | ID(sendid) | IP3-F       | 入金付 | 氏名    | TEL | MAIL                    | 合計金額  |
| 未処理                                  | HTTP/1.0 301 Moved Permanently | the second is a "site and of the | Sec. 2 Contract State | -          | Terrar Inte |     | 11111 |     | Cold and the low one of | ¥1000 |
|                                      | 以上のデータをCGI再進信し                 | 送信                               |                       |            |             |     |       |     |                         |       |

➡「CGI SendErr」欄の内容が処理済(黒字)へ変更されます。これで再送は完了です。

| ● 予 <sup>備集集 &gt; 決算機構 &gt; 決算機構 &gt;<br/>◆ 予告おまかせサービス(銀行振込決済) CGI送信エラー処理</sup> |                |                                |                              |                   |            |                |      |     |  |  |
|---------------------------------------------------------------------------------|----------------|--------------------------------|------------------------------|-------------------|------------|----------------|------|-----|--|--|
| ページの更新                                                                          |                |                                |                              |                   |            |                |      |     |  |  |
| CGI<br>処理                                                                       | CGI<br>SendErr | CGIエラーメッセージ                    | オーダーNo                       | 受付番号              | ID(sendid) | 103-5          | 入金日付 | E   |  |  |
| -                                                                               | 処理済            | HTTP/10 301 Moved Permanently  | second and the second second | The second second | and i      | Constant and   |      | 100 |  |  |
| ○ 再送信 ○ 処理済 送信 送信データ修正                                                          | 未処理            | HTTP/1.0 301 Moved Permanently |                              |                   | -          |                |      | -   |  |  |
| ○ 再送信 ○ 処理済 送信 送信データ修正                                                          | 未処理            | HTTP/10 301 Moved Permanently  |                              |                   | -          |                |      | -   |  |  |
| ○ 再送信 ○ 処理済 送信 送信データ修正                                                          | 未処理            | HTTP/1.0 301 Moved Permanently |                              |                   | -          |                | -    | -   |  |  |
| ○ 再送信 ○ 処理済 送信 送信データ修正                                                          | 未処理            | HTTP/1.0 301 Moved Permanently |                              |                   | -          |                |      | -   |  |  |
| ○ 再送信 ○ 処理済 送信 送信データ修正                                                          | 未処理            | HTTP/1.0 301 Moved Permanently |                              |                   | -          | -              | -    | -   |  |  |
| ○ 再送信 ○ 処理済 送信 送信データ修正                                                          | 未処理            | HTTP/10 301 Moved Permanently  | Contraction & Contract Assoc |                   | -          | Transford Inc. | -    | -   |  |  |
| ページの更新                                                                          |                |                                |                              |                   |            |                |      |     |  |  |

### 一括で再送信する

『6. エラー時の処理(再送信)を行う』の手順5の続きから説明します。

1 送信対象データに①チェックを入れ、② [再送信] を選択し、③ [次へ] ボタンをクリック します。

|    | ● <sup>金属集団 &gt; 決策関連 &gt;</sup> 入金おまかせサービス(銀行振込決済) CGI送信エラー処理 |                |                                |                                       |            |            |       |      |        |            |                    |
|----|----------------------------------------------------------------|----------------|--------------------------------|---------------------------------------|------------|------------|-------|------|--------|------------|--------------------|
|    | ページの更新   <u></u> 個別へ                                           |                |                                |                                       |            |            |       |      |        |            |                    |
|    | CGI<br>処理                                                      | CGI<br>SendErr | CGIエラーメッセージ                    | オーダーNo                                | 受付番号       | ID(sendid) | IP⊐-F | 入金日付 | 氏名     | TEL        | MAIL               |
|    | -                                                              | 処理済            | HTTP/1.0 301 Moved Permanently |                                       |            | ini i      | -     |      | 1000   | 10,000,000 |                    |
|    |                                                                | 未処理            | HTTP/1.0 301 Moved Permanently |                                       |            | -          |       |      | *****  |            |                    |
|    |                                                                | 未処理            | HTTP/1.0 301 Moved Permanently | 1000000010-1-001-08-0-08              |            | -          |       |      | 410.00 | -          |                    |
|    |                                                                | 未処理            | HTTP/1.0 301 Moved Permanently | And an end of the state of the second |            | 1441       |       | -    | *****  | -          | Contract Contracts |
|    |                                                                | 未処理            | HTTP/1.0 301 Moved Permanently | And the second states of the second   |            | 144        |       |      | *****  |            | Contraction and a  |
| 1  |                                                                | 未処理            | HTTP/1.0 301 Moved Permanently |                                       |            | 100        |       |      | *****  |            |                    |
|    |                                                                | 未処理            | HTTP/1.0 301 Moved Permanently |                                       |            | -          |       | -    | +12.00 | -          |                    |
| 2) | <ul> <li>再送</li> </ul>                                         | 信 〇 処理済        | 次へ リセット 全てにき                   | チェック                                  |            |            |       |      |        |            |                    |
|    | ページの更新」 福別へ 3                                                  |                |                                |                                       |            |            |       |      |        |            |                    |
|    |                                                                |                | -                              | ページ番号                                 | 1(表示中) 🗸 🚦 | 表 示        |       |      |        |            |                    |
| Г  |                                                                |                |                                |                                       |            |            |       |      |        |            |                    |

**山** 備考

[処理済]を選択して[次へ]ボタンをクリックすると「CGISendErr」端のステータスが[未処理]から[処理済]へ変更されます。CGI送信はしません。

➡確認の画面が表示されます。

#### 2 内容を確認し、[送信] ボタンをクリックします。

| ● <sup>各種協</sup><br>入会 | ● 入金おまかせサービス(銀行振込決済)CGI送信エラー処理 |        |      |            |       |      |         |     |                  |      |  |
|------------------------|--------------------------------|--------|------|------------|-------|------|---------|-----|------------------|------|--|
| CGI<br>SendErr         | CGIエラーメッセージ                    | オーダーNo | 受付番号 | ID(sendid) | Iba-k | 入金日付 | 氏名      | TEL | MAIL             | 合計金額 |  |
| 未処理                    | HTTP/1.0 301 Moved Permanently |        | -    |            | -     |      | states. |     | manufactures.    |      |  |
| 未処理                    | HTTP/1.0 301 Moved Permanently |        |      | -          | -     | -    | 10434   | -   | - and the second | -    |  |
|                        | 以上のデータをCGI再送信し!                | 送信     |      |            |       |      |         |     |                  |      |  |

➡「CGI SendErr」欄の内容が処理済(黒字)へ変更されます。これで再送は完了です。

| ● <sup>●</sup> 夏● 入金おまかせサービス(銀行振込決済) CGI送信エラー処理 |                             |                                |                                                                                                    |            |            |           |        |        |           |                      |
|-------------------------------------------------|-----------------------------|--------------------------------|----------------------------------------------------------------------------------------------------|------------|------------|-----------|--------|--------|-----------|----------------------|
| ~-3                                             | ページの更新 個別へ                  |                                |                                                                                                    |            |            |           |        |        |           |                      |
| CGI<br>処理                                       | CGI<br>SendErr              | CGIエラーメッセージ                    | オーダーNo                                                                                                    | 受付番号       | ID(sendid) | IDD-R     | 入金日付   | 氏名     | TEL       | MAIL                 |
| -                                               | 処理済                         | HTTP/1.0 301 Moved Permanently |                                                                                                    |            | -          | 100000-01 | -      | ****** | 100400000 | Projection Residence |
|                                                 | 未処理                         | HTTP/1.0 301 Moved Permanently | CONTRACTOR OF A DESCRIPTION OF A DESCRIPTION OF A DESCRIP |            | -          |           |        | ****   | -         | Charles Sectors      |
|                                                 | 未処理                         | HTTP/1.0 301 Moved Permanently |                                                                                                    |            |            |           | -      | 1000   |           | respectively.        |
|                                                 | 未処理                         | HTTP/1.0 301 Moved Permanently | DECEMPENDER 111-000-011-0000                                                                                                    |            |            |           |        | 1000   |           |                      |
|                                                 | 未処理                         | HTTP/1.0 301 Moved Permanently | Distances of the last state                                                                                                    | -          | -          |           | -      | 1.000  |           | a second second      |
| -                                               | 処理済                         | HTTP/1.0 301 Moved Permanently | PERMITER AT MADE AND                                                                                                    |            | -          | -         | 100.00 | 0.000  |           | transfer the second  |
| -                                               | 処理済                         | HTTP/1.0 301 Moved Permanently | PROPERTY OF A DESCRIPTION OF A DESCRIPTION OF A DESCRIPTI | 1000000000 | 100        | 1000      | 10.00  | 1000   | 10,000    | Control Sectors      |
| (1) 再进                                          | ● 再送信 ○ 処理済 次へ リセット 全てにチェック |                                |                                                                                                    |            |            |           |        |        |           |                      |
| ページの更新  個別へ                                     |                             |                                |                                                                                                    |            |            |           |        |        |           |                      |
|                                                 |                             |                                |                                                                                                    |            |            |           |        |        |           |                      |
|                                                 | ページ番号 1(表示中)▼ 表示            |                                |                                                                                                    |            |            |           |        |        |           |                      |

# 7. ステータス・用語一覧

ステータス欄に表示されているステータスの状況および対応方法、ZEUS からの対応について説明します。

### ステータスの内容と対応

| ステータス 前ステータス |     | 内容の説明                                                                                                    | 対応                                                                                               |  |  |
|--------------|-----|----------------------------------------------------------------------------------------------------|--------------------------------------------------------------------------------------------------|--|--|
| 未入金          | -   | ユーザー様が支払方法として銀行振込<br>決済を選択し、ZEUS でその申し込みを<br>受け付けた                                                                                | ユーザー様からのお振り込み<br>を待つ                                                                             |  |  |
| 期日切          | 未入金 | 支払期日までにユーザー様からお振り<br>込みがない                                                                                                    | ユーザー様に再度注文を行う<br>ように案内する                                                                         |  |  |
| 入金済          | 未入金 | 支払期日内にユーザー様より請求金額<br>の入金が確認できた(金額の誤差なし)                                                                                           | ユーザー様にサービス提供を<br>行う                                                                              |  |  |
|              | 未入金 | <ul> <li>支払期日内にユーザー様より請求金額の入金があったが、金額が不足している</li> <li>状況表示の「支払対象」が「支払」と表示されているときは、ZEUS側から加盟店様へ売上金として支払う</li> </ul>                | ユーザー様にサービス提供を<br>行う<br>※請求額との差額分は加盟店<br>様からユーザー様へ直接請求<br>する                                      |  |  |
| 金額不足         | 未入金 | <ul> <li>支払期日内にユーザー様より請求金額の入金があったが金額が不足している</li> <li>状況表示の「支払対象」が「対象<br/>外」と表示されているときは、<br/>ZEUS 側よりユーザー様に返金処理<br/>を行う</li> </ul> | ユーザー様に再度注文を行う<br>ように案内する<br>※ZEUSより返金処理を行った<br>ときは、事務手数料 400 円 (税<br>別)を差し引きのうえ、ユー<br>ザー様へ返金します。 |  |  |
|              | 未入金 | <ul> <li>支払期日内にユーザー様より請求金額の入金があったが、過剰に入金されている</li> <li>状況表示の「支払対象」が「支払」と表示されているときは、ZEUS側から加盟店様へ売上金として支払う</li> </ul>               | 請求額との差額は、加盟店様か<br>らユーザー様へ直接返金する                                                                  |  |  |
| 過剰入金         | 未入金 | <ul> <li>支払期日内にユーザー様より請求金額の入金があったが、過剰に入金されている</li> <li>状況表示の「支払対象」が「対象外」と表示されているときは、<br/>ZEUS 側よりユーザー様に返金処理<br/>を行う</li> </ul>    | ユーザー様に再度注文を行う<br>ように案内する<br>※ZEUSより返金処理を行った<br>ときは、事務手数料 400 円(税<br>別)を差し引きのうえ、ユー<br>ザー様へ返金します。  |  |  |
| 期日後入金        | 未入金 | <ul> <li>支払期日を過ぎてからユーザー様より請求金額の入金を確認できた(金額の誤差なし)</li> <li>状況表示の「支払対象」が「支払」と表示されているときは、ZEUS側から加盟店様へ売上金として支払う</li> </ul>            | ユーザー様にサービス提供を行う                                                                                  |  |  |
|              | 未入金 | • 支払期日を過ぎてからユーザー様よ                                                                                                    | ユーザー様に再度注文を行う                                                                                    |  |  |

|        |             | り請求金額の入金を確認できた            | ように案内する             |  |  |
|--------|-------------|---------------------------|---------------------|--|--|
|        |             | • 状況表示の「 <b>支払対象」が「対象</b> | ※ZEUSより返金処理を行った     |  |  |
|        |             | <b>外」と表示されているとき</b> は、    | ときは、事務手数料 400 円 (税  |  |  |
|        |             | ZEUS 側よりユーザー様に返金処理        | 別)を差し引きのうえ、ユー       |  |  |
|        |             | を行う                       | ザー様へ返金します。          |  |  |
|        |             |                           | ユーザー様に再度注文を行う       |  |  |
|        |             |                           | ように案内する             |  |  |
|        | -           |                           | ※「住信 SBI ネット銀行」「楽   |  |  |
|        |             |                           | 天銀行」「ジャパンネット銀行」     |  |  |
| 入金失敗   |             | 振り込みが失敗した                 | の口座から振り込みを行った       |  |  |
|        |             |                           | 際に口座残高が不足している       |  |  |
|        |             |                           | などの理由で、振り込みが完了      |  |  |
|        |             |                           | しなかったときに表示されま       |  |  |
|        |             |                           | す。                  |  |  |
|        | 未入金/<br>期日切 |                           | ユーザー様にはキャンセルと       |  |  |
| キャンセル  |             | 再発行処理が行われ、申し込みがキャ         | なった口座番号ではなく新た       |  |  |
|        |             | ンセルとなった                   | に発行された口座番号へ振り       |  |  |
|        |             |                           | 込むように案内する           |  |  |
|        | キャンセル       |                           | 特になし                |  |  |
| キャンセル後 |             | キャンセルとなったデータに対し、処         | ※ZEUSより返金処理を行った     |  |  |
| 入金     |             | 理用支払期日が到来する前にユーザー         | ときは、事務手数料 400 円 (税  |  |  |
| 7.m    |             | 様から振り込みがあった               | 別)を差し引きのうえ、ユー       |  |  |
|        |             |                           | ザー様へ返金します。          |  |  |
|        |             |                           | ユーザー様に再度注文を行う       |  |  |
|        |             |                           | ように案内する             |  |  |
|        |             |                           | ※ZEUSより返金処理を行った     |  |  |
|        | 未入金/<br>期日切 |                           | ときは、事務手数料 400 円 (税  |  |  |
| 番組停止   |             | ZEUS 解約後にユーザー様から入金が       | 別)を差し引きのうえ、ユー       |  |  |
|        |             | あった                       | サー様へ返金する            |  |  |
|        |             |                           | ※キャンセルとなった口座番       |  |  |
|        |             |                           | 号に振り込みはできるが、        |  |  |
|        |             |                           | ZEUS 側では   対象外」(エラー |  |  |
|        |             |                           | 扱い)となる              |  |  |

### ZEUS からの対応

| ステータス  | ZEUS からのメール送信 |                    | CGI 送信 | 返金・支払対象 |
|--------|---------------|--------------------|--------|---------|
| +14    | 加盟店様          | 銀行振込決済 申込完<br>了通知  | 0      | ×       |
| 不八五    | ユーザー様         | 銀行振込決済 申込完<br>了メール | -      | ×       |
|        | 加盟店様          | なし                 | ×      | ×       |
| 朔口切    | ユーザー様         | なし                 | -      | ×       |
| 1 ∧ \≠ | 加盟店様          | 銀行振込決済 入金結<br>果通知  | 0      | 0       |
| 人金済    | ユーザー様         | 銀行振込決済 振込完<br>了メール | -      | ×       |

| 金額不足  | 加盟店様  | 銀行振込決済 入金エ<br>ラー通知<br>銀行振込決済 振込受 | - | <ul> <li>・ 状況表示の「支払対象」が「支払」と表示されているときは、</li> <li>ZEUS 側から加盟店様へ売上金として支払う</li> <li>・ 状況表示の「支払対象」が「対象外」と表示されているとき</li> <li>は、ZEUS 側よりコーザー様に</li> </ul> |
|-------|-------|----------------------------------|---|----------------------------------------------------------------------------------------------------|
|       |       | 何メール                             |   | 返金処理を行う                                                                                                    |
|       | 加盟店様  | 銀行振込決済 入金工<br>ラー通知               | 0 | <ul> <li>状況表示の「支払対象」が「支<br/>払」と表示されているときは、</li> <li>ZEUS 側から加盟店様へ売上金</li> </ul>                                                                     |
| 過剰入金  | ユーザー様 | 銀行振込決済 振込受<br>付メール               | - | <ul> <li>・ 状況表示の「支払対象」が「対<br/>象外」と表示されているとき</li> <li>は、ZEUS 側よりユーザー様に</li> <li>返金処理を行う</li> </ul>                                                   |
|       | 加盟店様  | 銀行振込決済 入金工<br>ラー通知               | 0 | <ul> <li>状況表示の「支払対象」が「支<br/>払」と表示されているときは、</li> <li>ZEUS 側から加盟店様へ売上金</li> </ul>                                                                     |
| 期日後入金 | ユーザー様 | 銀行振込決済 振込受<br>付メール               | - | <ul> <li>として支払つ</li> <li>状況表示の「支払対象」が「対<br/>象外」と表示されているとき</li> <li>は、ZEUS 側よりユーザー様に<br/>返金処理を行う</li> </ul>                                          |
| 入金失敗  | 加盟店様  | 銀行振込決済 入金結<br>果通知                | 0 | ×                                                                                                    |
|       | ユーザー様 | なし                               | - | ×                                                                                                    |
| キャンケル | 加盟店様  | なし                               | × | ×                                                                                                    |
|       | ユーザー様 | なし                               | - | ×                                                                                                    |
| キャンセル | 加盟店様  | 銀行振込決済 入金工<br>ラー通知               | 0 | ×                                                                                                    |
| 後入金   | ユーザー様 | 銀行振込決済 振込受<br>付メール               | - | 0                                                                                                    |
|       | 加盟店様  | なし                               | × | ×                                                                                                    |
| 番組停止  | ユーザー様 | 銀行振込決済 振込受<br>付メール               | - | 0                                                                                                    |

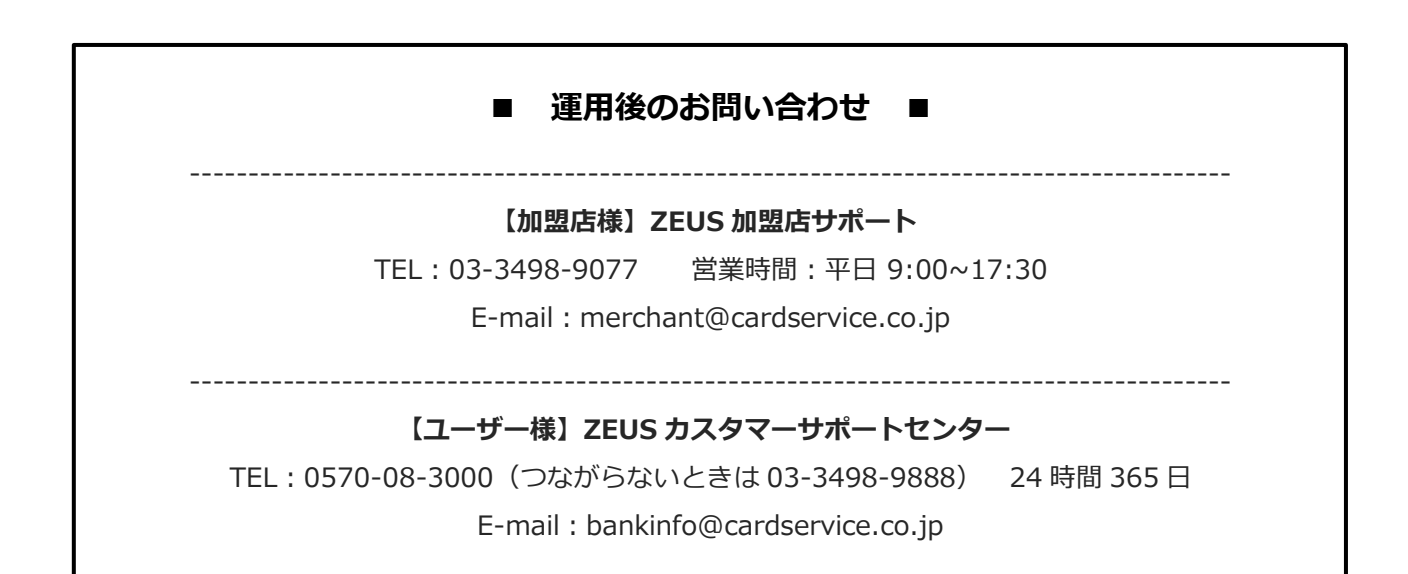

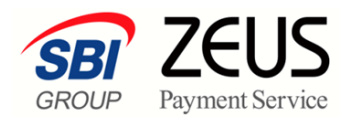

株式会社ゼウス

〒150-0002 東京都渋谷区渋谷 2-1-1 青山ファーストビル 9F

2022年11月2日

Copyright (C) ZEUS CO.,LTD.All Rights Reserved. 本書の無断複製および利用使用は、特定の場合を除き、株式会社ゼウスの著作権の侵害になります。